### Dossier médical informatisé d'appui à la coordination

- Facilite la coordination entre les professionnels
- Accompagne les professionnels dans la prise en charge et le suivi des enfants et adolescents en situation de surpoids ou d'obésité
- Est accessible à tous les professionnels impliqués dans un parcours pluridisciplinaire
- > Via un outil informatique simple d'utilisation :

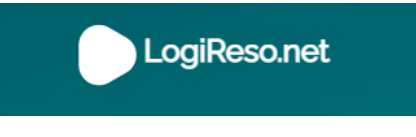

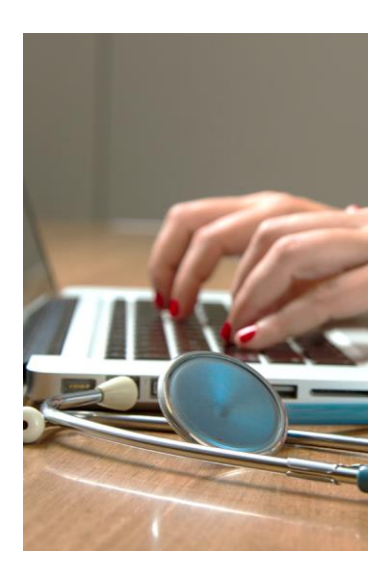

Accès au service

## Simplicité et conformité d'accès

### Aucune installation

Le seul prérequis est disposer d'une connexion internet et des identifiants de connexion fournis

### Hébergement Certifié Données de Santé

Les données sont hébergées auprès d'un hébergeur certifié Données de Santé en France

#### Application co-construite

L'application évolue pour répondre aux besoins et contraintes de ses utilisateurs

Conception de trames de saisie pour faciliter la coordination de parcours entre professionnels impliqués

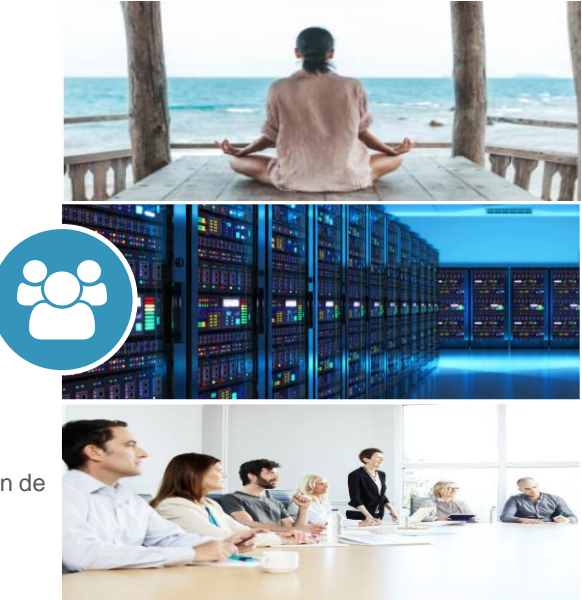

# Visualiser le tableau de bord

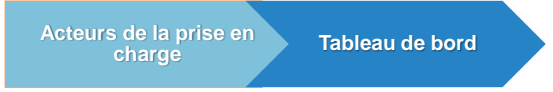

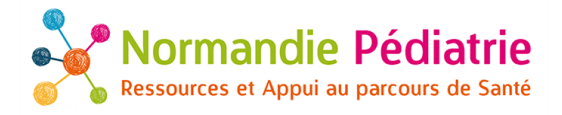

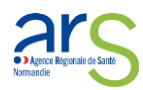

Tableau de bord

## Objectifs et fonctionnalités

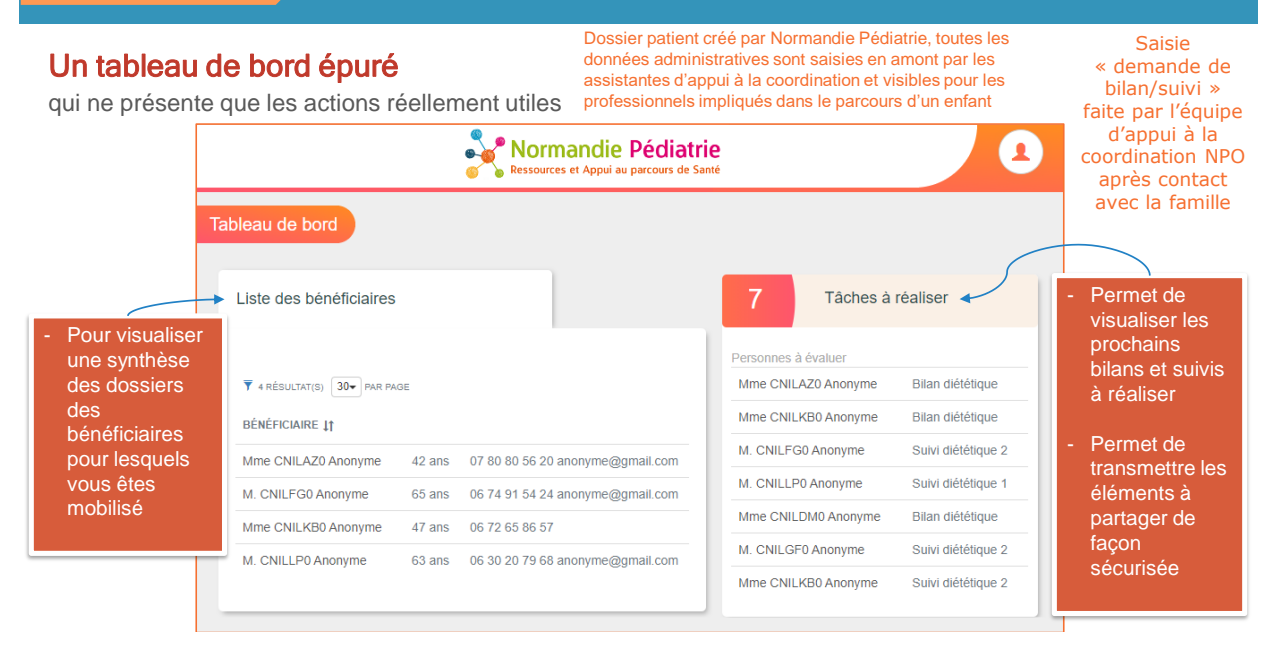

# Transmettre un bilan ou un suivi

Acteurs de la prise en Câches à réaliser

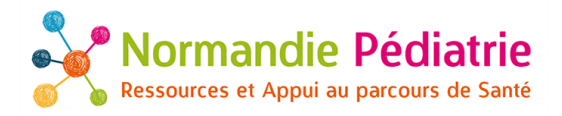

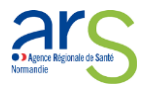

Tableau de bord

## Transmettre un bilan ou un suivi

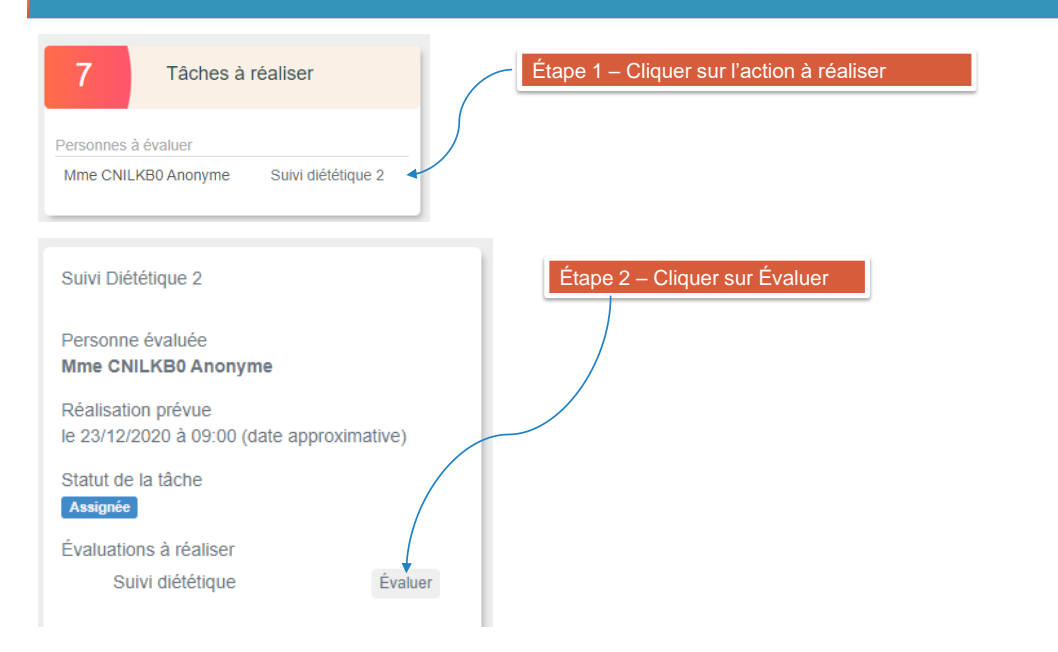

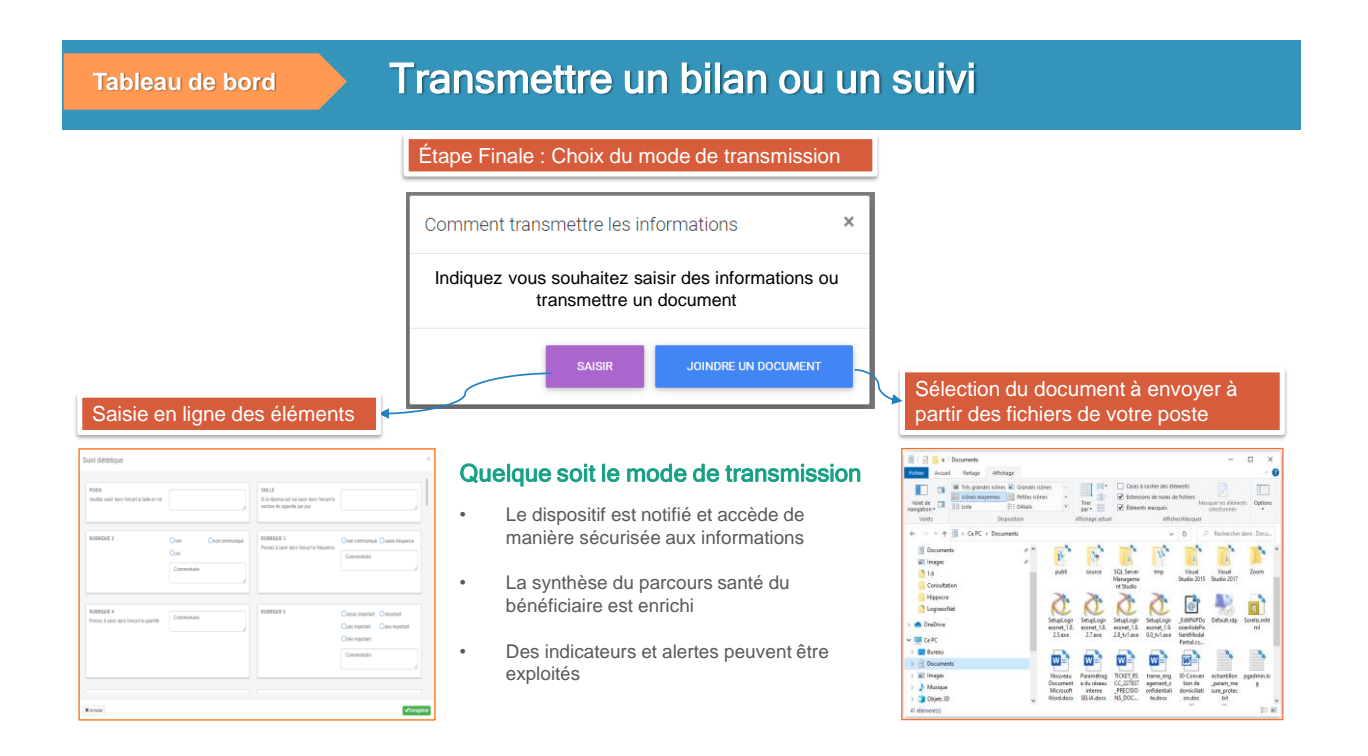

# Saisir des informations sur l'application

|                            | SYNTHÈSE CONSULTATION MÉDICALE N°1 X                                                               |                                                                                                    |                                              |                                                                                                    |                                                                          |  |
|----------------------------|----------------------------------------------------------------------------------------------------|----------------------------------------------------------------------------------------------------|----------------------------------------------|----------------------------------------------------------------------------------------------------|--------------------------------------------------------------------------|--|
| Saisie en ligne des élémen | LE PATIENT NE S'EST PAS PRÉSENTÉ AU<br>RDV ?                                                       | Patient prèsent Onon excusé     Oexcusé et Ola tamile doit être     recognitimé recontactée par rop     Commentaire | L'ENFANT E ST ACCOMPAGNÉ(E) DE               | Omère<br>Ogrand-parent<br>Oautre, à préciser<br>Commentaire                                                          | ) père<br>O frère/soeur                                                  |  |
| (options à cocher ou cham  | DS libres)<br>L'ENFANT EST EN CLASSE DE<br>Saisir dans le commentaire                              | Commentaire                                                                                                    | CONSTANTES - POIDS<br>Saisir le poids en lig | 73                                                                                                    |                                                                          |  |
|                            | CONSTANTES - TAILLE<br>Saisir la taille en cm                                                      | 173                                                                                                    | CONSTANTES - IMC<br>Calculé automatiquement  | 24.39                                                                                                    |                                                                          |  |
|                            | Constantes to<br>Sur la lor de land<br>d'indicateurs d'après les<br>dernières informations saisies |                                                                                                    | ANSTANTES - TOUR DE TAILLE / TAILLE          | 0.4                                                                                                    |                                                                          |  |
|                            | REBOND D'ADIPOSITÉ PRÉCOCE                                                                         | ⊖non Ooul<br>⊘non renseigné                                                                                         | CHANGEMENT RAPIDE DE COULOIR VERS<br>LE HAUT | ◯ non<br>⊘ non renseigné                                                                                             | Ooui                                                                     |  |
|                            | ASCENSION CONTINUE DE LA COURBE<br>D'IME DEPUIS LA NAISSANCE                                       | ⊖non ⊖oui<br>@non renseigné                                                                                         | INDICATIONS SUR LE DIAGNOSTIC                | <ul> <li>surpoids</li> <li>suspicion obésité<br/>endocrinienne</li> <li>suspicion obésité<br/>syndromique</li> </ul> | obésité commune     suspicion obésité     génétique     autre diagnostic |  |

16/07/2021

# **Consulter les synthèses**

Tableau de bord Liste des bénéficiaires

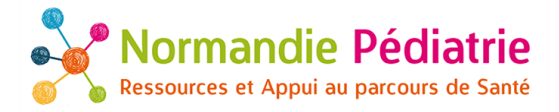

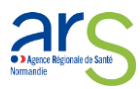

Tableau de bord

## Accéder à la synthèse d'un patient

### Au clic sur un "bénéficiaire"

(en cours de finalisation)

Visualisation d'une synthèse actualisée par le suivi du dispositif et par les actions communes

| Retour                                       | Dossier BEZAUMONT Selia BS0                                                                                                    |                                                                                                    |                                                                                                    |
|----------------------------------------------|----------------------------------------------------------------------------------------------------|----------------------------------------------------------------------------------------------------|----------------------------------------------------------------------------------------------------|
|                                              | BEZAUMONT Selia   74 ans<br>03 83 23 79 99   06 78 97 63 99<br>bezaumont s@gmail.com<br>45 PLACE DE L'EGLISE 57230 BITCHE                                                              | 13<br>séance(s) Orienté le Lundi 13 juillet 2020 par Dr BEZAU Yvan<br>(MÉDECIN GÉNÉRALISTE)<br>En parcours depuis le Mercredi 23 septembre 2020<br>Suivi par | Contacts.proches Dr BEZAU Yvan , médecin traitant 03 83 27 63 49 bezau y@cab54.apicrypt.gov 7 CHEMIN DE VILLE AU VAL |
| Séances<br>Parcours<br>Objectifs<br>Recomman | Evaluations Parcours limitation sévère Reprendre une activité en douceur Perte de poir dations FC préconisée à l'effort < à 180 Bpm                                                    | S4300 BEZAUMONT         03 83 63 67 86   07 86 44 89 34           Etienne, Enfant ou         e.bezaumon@gmail.com           bel enfant         54000 NANCY   |                                                                                                    |
| médicales<br>Activités<br>T 13 RÉSU          | Activité Physique Adaptée<br>TAT(5) 30- PAR PAGE                                                                                                    |                                                                                                    | Informations médicales                                                                                               |
| DATE 11                                      | HORAIRES         ACTIVITÉ         COMMENTAIRE           i         de 16h00 à         Activité Physique         Adaptée           17h00         Adaptée         Adaptée         Adaptée | RESSENTI DU<br>BÉNÉFICIAIRE                                                                                                    |                                                                                                    |

- Un tutoriel sera transmis pour la prise en main de l'outil informatisé sécurisé de coordination Logiréso
- Une équipe d'appui à la coordination à disposition pour vous accompagner!

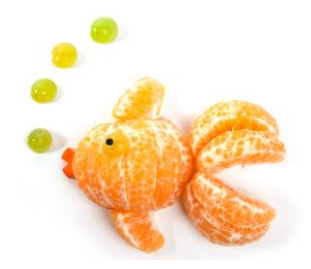